# SUMO GUI DASTURIY TA'MINOTIDA VIZUAL PARAMETLAR KIRITISH ORQALI SIMULYATSIYAGA TA'SIR OʻTKAZISH TEHNOLOGIYASI

Abdulatibov Maxammattemur Sirojidin oʻgʻli maxammattemurabdulatibov191@gmail.com oʻqituvchi, Andijon davlat universiteti Hakimov Baxtiyor Muzaffar oʻgʻli b\_hakimov@adu.uz talaba, Andijon davlat universiteti.

Annotatsiya: Transport yoʻllarining vizalizatsiya qilishda simulatsiya jarayonlarini tadbiq etish uchun sumo gui dasturiy ta'minotida vizual parametlar kiritish orqali simulyatsiyaga ta'sir oʻtkazish tehnologiyasi haqida ma'lumotlar berib oʻtiladi.

*Kalit soʻzlar:* Kiritish interfeysi, grafik interfeys, foydalanuvchi interfeysi, sozlash interfeysi, aloqa protokollari, uzatish interfeysi, ma'lumot almashinuvi, aloqa oʻrnatish, real vaqtli aloqa, tizim integratsiyasi, ma'lumotlar bazasi.

#### KIRISH

**Svetoforlarni almashtirish.** Chorrahadagi rangli chiziqlarni sichqonchaning oʻng tugmasi bilan bosish orqali qalqib chiquvchi menyu yuklangan barcha signal rejalari oʻrtasida almashish imkonini beradi. Maxsus dasturni *oʻchirish* har doim mavjud va u chorrahani ustuvor chorrahaga almashtirish uchun ishlatilishi mumkin. Hozirda GUI orqali amalga oshirilishi mumkin boʻlgan cheklangan shovqin mavjud.

**Yopish va ochish chetlari va chiziqlari.** Yoʻlakni oʻng tugmasini bosish orqali har bir qatorni (yoki tegishli chetini) *yopish yoʻli* yoki *Chetni yopish* opsiyasini tanlab, barcha trafik uchun (vClass *vakolati* va *e'tiborsizlikdan* tashqari) yopilishi mumkin . Xuddi shu tarzda yoʻlaklar yoki chekkalarni qayta ochish yoki *Yoʻlakni qayta ochish* yoki *Chetni qayta ochish ni* tanlash orqali harakatlanish uchun qayta ochish mumkin .

**Trafik miqdorini o'lchash.** Yuqori menyu satridagi "Trafficni masshtablash" yozuvi trafik miqdorini yuqoriga va pastga ko'paytirish imkonini beradi. Bu sumo varianti uchun ishlaydi --scale.

Har qanday yuklangan oqimlarning chastotasi/ehtimoli mutanosib ravishda oʻlchanadi va har qanday yangi yuklangan transport vositalari ham oʻlchaydi.

Avtomobil tezligi faktorini sozlash. Avtotransport vositasini kuzatishda (Shift tugmachasini bosish tugmachasini bosib, "Avtomobil yoki Avtomobil" kontekst menyusining "Kuzatishni boshlash" opsiyasi) yangi speedFactor slayderi koʻrsatiladi. Ushbu slayder speedFactor ni 0 dan 2 gacha boʻlgan qiymatlarga oʻrnatishga imkon beradi.

**Qayta yoʻnaltiruvchi ehtimolini oʻrnatish.** routeProbReroute ta'riflari bilan Rerouters yuklanganda , mavjud marshrutlar bir-biridan farq qiladigan yoʻnalish oʻqlari koʻrsatiladi. Qayta yoʻnaltiruvchi belgisi yoki yoʻnaltiruvchi oʻqlarni Shift tugmachasini bosish mavjud marshrutlardan biriga 100% ehtimollikni oʻrnatadi. Qayta-qayta bosish marshrutlar boʻylab aylanadi va yana marshrutga 100% oʻrnatiladi.

Avtotransport vositalarini ishga tushirish va toʻxtatish. Avtomobil kontekst menyusidan joriy transport vositasini toʻxtatish mumkin (maksimal sekinlashuv bilan imkon qadar erta joyda). Agar avtomobil hozirda toʻxtatilgan boʻlsa, u joriy toʻxtashni toʻxtatish uchun ham amalga oshirilishi mumkin.

Avtotransport vositalarini olib tashlash. Avtomobil kontekst menyusidan joriy avtomobilni simulyatsiyadan olib tashlash mumkin.

**Detektorlarni faollashtirish.** Quyidagi detektorlar kontekst menyusidan bekor qilishni aniqlashni qoʻllab-quvvatlaydi:

inductionLoops (e1Detector): bekor qilish aniqlangandan keyingi vaqtni 0 ga oʻrnatadi (goʻyo transport vositasi detektorda turgandek). LaneAreaDetector (e2Detector): bekor qilish avtomobil raqamini 1 ga oʻrnatadi. Agar bekor qilish faol boʻlsa, kontekst menyusi bekor qilishni qayta oʻrnatishga imkon beradi. Qayta belgilashni aniqlash svetoforning ishlashiga ta'sir qilishi mumkin ("faollashtirilgan" va "NEMA" turi). Buning uchun ularning detektorlarini koʻrinadigan qilish foydalidir.

**Rejalashtirilgan oʻzaro ta'sirlar.** Kelajakda kashfiyot simulyatsiyasi uchun koʻproq oʻzaro ta'sirlar rejalashtirilgan:

simulyatsiya parametrlarini dinamik ravishda oʻzgartirish (ya'ni --scale, --time-to-teleport, ....

)

- trafikni qoʻshish
- avtomobil yoki avtomobil turi parametrlarini oʻzgartirish
- TraCI funksiya chaqiruvlarini sinab koʻrish

# Koʻrgan narsangizni tushunish

• Yoʻl huquqi

Har bir boʻlakning oxirida va chorraha boshida yoʻlni koʻrsatadigan kichik rangli chiziq mavjud. Bir qatordan bir nechta maqsadli chiziqlar mavjud boʻlganda, bar kichikroq qismlarga boʻlinadi, har biri bitta ulanish qoidalarini koʻrsatadi. Ranglar a quyidagicha aniqlanadi:

FOO Svetofor, yashil faza, avtomobil yoʻl huquqiga ega;

FOO Svetofor, yashil faza, avtomobil ba'zi oqimlarga tushishi kerak;

FOO Svetofor, qizil faza, avtomobil kutishi kerak;

FOO Svetofor, qizil/sariq faza, yaqinlashib kelayotgan yashil fazani bildiradi, avtomobil kutishi kerak;

FOO Svetofor, sariq faza, iloji boʻlsa, avtomobil toʻxtashi kerak;

FOO Svetofor, miltillovchi o'chirilgan, avtomobil o'tishi kerak;

FOO Svetofor, signalsiz, avtomobil yo'l huquqiga ega;

FOO nazoratsiz, avtomobil o'tish huquqiga ega;

FOO nazoratsiz, avtomobil ba'zi oqimlarga bo'ysunishi kerak;

FOO nazoratsiz, oʻngdan oldin chapdan qoidalarga koʻra, barcha transport vositalari eng oʻngdagi kiruvchi qatorga oʻtadi;

FOO nazoratsiz, to'xtash belgisi / boshqariladigan, o'ngga burilish strelkasi, transport vositasi to'xtashi kerak va keyin egilishi kerak;

FOO nazoratsiz, har doim toʻxtaydi, barcha transport vositalari toʻxtab, keyin kelish tartibida harakatlanishi kerak;

FOO nazoratsiz, fermuar, transport vositalari fermuarni birlashtirishni amalga oshirishi kerak;

FOO boshi berk koʻchada, avtomobil u erda harakat qilmasligi mumkin;

FOO shubhali boshi berk koʻchada, chiquvchi qirralari bor, lekin avtomobil hech qayerda davom etmasligi mumkin;

Agar avtomobil simulyatsiyada tormozlansa, javobgar dushman transport vositasini (agar mavjud boʻlsa) quyidagi amallarni bajarish orqali bevosita aniqlash mumkin:

avtomobil rangini tanlash orqali rangga oʻrnating

tormozlovchi vositani sichqonchaning oʻng tugmasi bilan bosing va keyin *Dushmanlarni tanlash* tugmasini bosing Dushman transport vositalari tanlangan rangga (odatda koʻk) ega boʻladi.

Yoʻlga kirish uchun ruxsatnomalar

Yoʻllarga kirish ruxsatnomalari koʻp modali stsenariylarni yaratish uchun muhim vositadir. Yoʻl tarmogʻi konfiguratsiyasini yaxshiroq tushunish uchun ruxsatnomalarga muvofiq rang berishni qoʻllab-quvvatlashning turli usullari mavjud.

### Standart rang berish

Odatiy rang sxemasi (*uniforma*) yoʻllarni haqiqiy rangda boʻyash va shuningdek, ba'zi asosiy kirish ruxsatlarini koʻrsatishga qaratilgan. Yoʻl ranglari quyidagi ma'nolarga ega:

FOO piyodalar yoʻli ( allow="pedestrian") FOO velosiped yoʻli ( allow="bicycle") FOO avtobus yoʻlagi ( allow="bus") FOO suv yoʻli ( allow="ship") FOO yopiq yoʻlak ( allow="authority") FOO taqiqlangan chekka ( disallow="all"barcha boʻlaklarda) Neteditdagi FOOdisallow="all" yashil chegarasi ( ) FOO yashil chegarasi sumo-guida koʻrinmas ( disallow="all") Yoʻlda FOO relslari Yoʻlovchiga ruxsat bermaydigan boshqa narsa FOO FOO boshqa narsa *Ruxsat kodi* boʻyicha rang berish.

Har bir mumkin boʻlgan kirish kombinatsiyasi noyob raqamli kod bilan ifodalanadi. Har bir qator uchun kodni chiziq parametrlari dialog oynasidan (ruxsat kodi) olish mumkin. Chiziqni rang berish sxemasining *ruxsat kodi* har bir kod uchun alohida rang belgilash imkonini beradi. Bu foydalanuvchilarning ehtiyojlariga koʻra oʻzboshimchalik bilan rang berish uchun ishlatilishi mumkin (standart rang sxemasi ushbu rang turining alohida holati sifatida koʻrib chiqilishi mumkin).

# Muayyan avtomobil sinfi uchun ruxsatlarni koʻrsatish

Tarmoqdagi ulanishni tekshirish uchun koʻpincha ma'lum bir avtomobil sinfiga ruxsat beruvchi qatorlarni tezda ajratib koʻrsatish foydali boʻladi. Buni asosiy menyudan *Tartibga solish ->* Tanlash qatorlarini tanlash orqali amalga oshirish mumkin ... *-> kerakli avtomobil sinfiga ruxsat beradi*.

Bu joriy tanlovni belgilangan avtomobil sinfiga ruxsat beruvchi barcha qatorlar toʻplamiga oʻzgartiradi, shuningdek, rang sxemasini *tanlash orqali rangga* oʻzgartiradi . Tanlangan avtomobil sinfiga ruxsat beruvchi barcha chiziqlar koʻk rangda koʻrsatiladi (sukut boʻyicha).

Har bir chorrahada chorraha boʻylab harakatlanish imkonini beruvchi barcha kiruvchi boʻlaklarda ruxsat etilgan haydash yoʻnalishlarini koʻrsatish uchun bir yoki bir nechta oq strelkalar mavjud. Biroq, bu oʻqlar faqat qisman ma'lumot beradi, chunki har bir qatorda oʻqlar sonidan koʻra koʻproq ulanishlar boʻlishi mumkin. Misol uchun, chiziq chorrahaning orqasida bir xil chetdagi ikkita qatorni nishonga olganida, ikkita alohida ulanish mavjud boʻlsa ham, faqat bitta oʻq chiziladi.

*Barcha ulanishlarni* koʻrish uchun, ulanishlarni vizualizatsiya qilish opsiyasini faollashtiring . Ulanish liniyalarining ranglari toʻgʻri yoʻlga mos keladi -ranglar.

Chorrahadagi har bir ulanish 0 dan boshlanadigan va chorraha atrofida soat yoʻnalishi boʻyicha harakatlanadigan noyob indeksga ega. Ushbu indekslarni birlashmani vizualizatsiya qilish opsiyasi yordamida koʻrsatish mumkin *Bogʻlanish birikmasi indeksini koʻrsatish*.

Svetofor tomonidan boshqariladigan har bir ulanish ushbu svetoforga nisbatan oʻziga xos koʻrsatkichga ega. Odatiy boʻlib, har bir svetofor bitta chorrahani boshqaradi va bu indekslar yuqorida aytib oʻtilgan *bogʻlanish koʻrsatkichi* bilan bir xil . Bir nechta chorrahalarni boshqaradigan birlashtirilgan svetoforlarda indekslar boshqacha. Bundan tashqari, indekslar foydalanuvchi tomonidan erkin sozlanishi mumkin (masalan, signal guruhlarini aniqlash uchun). Ushbu indekslar ulanishni vizualizatsiya qilish opsiyasi yordamida koʻrsatilgan *havolani koʻrsatish tls indeksi*.

# Ulangan komponentlarni tekshirish

Sichqonchaning oʻng tugmachasini bosish orqali ma'lum bir qatordan kirish mumkin boʻlgan barcha tarmoq komponentlarini koʻrsatishingiz mumkin, soʻngra "boʻlishi mumkin boʻlgan narsani tanlash" menyusi opsiyasidan foydalaning. Tekshirish uchun avtomobil sinfini tanlashingiz kerak boʻlgan yangi menyu ochiladi. Avtomobil sinfini tanlagandan soʻng, barcha borish mumkin boʻlgan yoʻllar qator tanloviga qoʻshiladi va chekka rang berish rejimi "tanlov boʻyicha rang" ga oʻrnatiladi. Shunday qilib, barcha borish mumkin boʻlgan yoʻllar koʻk rangga boʻyaladi va barcha etib boʻlmaydigan chiziqlar kulrang boʻladi.

#### Qoʻllash imkoniyati boʻyicha ranglarga ajratish

"Choose a solution" funksiyasidan foydalangandan soʻng siz chekka rang berish rejimini " Color by chance" ga ham oʻrnatishingiz mumkin. Bu har bir chetni kelib chiqish joyidan sayohat vaqtiga qarab rang beradi. Bu borada quyidagi rang berish variantlari foydalidir.

Rainbow-ni qayta kalibrlash: Ranglarni duch kelgan sayohat vaqtlari diapazoniga moslang;

"Hide under the door" (0): erishib bo'lmaydigan qirralarning rangi kulrang, chunki ularning qiymati -1 ga o'rnatiladi. ("Rainbow recalibration" dan foydalanishdan oldin faollashtirilgan bo'lishi kerak);

"Display edge color value": har bir chekka uchun haqiqiy sayohat vaqtlarini koʻrsatish

"Qoʻshimcha rang qiymatini koʻrsatish" uchun "Constant text size" oʻchirib qoʻying: kichraytirilganda displeyni chalkashtirib yubormang;

Simulyatsiya rejimi/model: Mikro yoki mezo, sublane.

Mezo-simulyatsiya ostida: hech qanday chiziqni tanlash/koʻrsatish mumkin emas. "Segment" ma'lumotlari chetni oʻng tugmasini bosish yoki "Show parameter" ni tanlash orqali koʻrsatiladi.

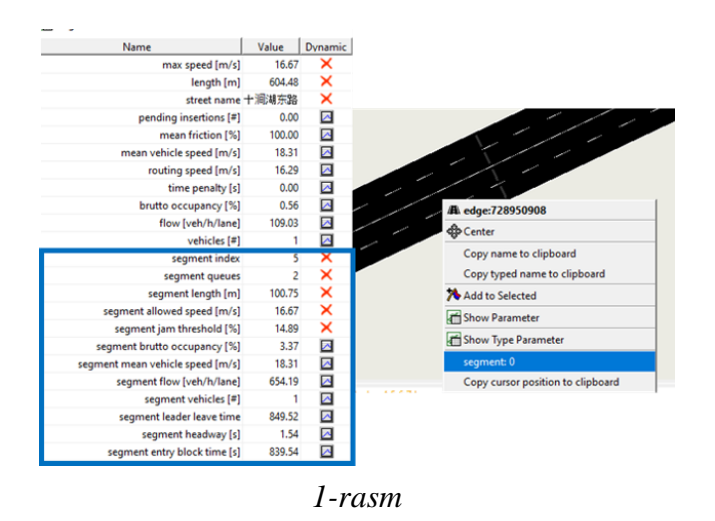

Mikrosimulyatsiya ostida: Har bir qator identifikatori "View tips" belgisi oʻzgartirilganda sichqonchani oʻzgartirish orqali koʻrsatilishi mumkin. Har bir qatorni tanlash mumkin.

Agar maxsus modellar, masalan, sublane va IDM ishlatilsa, tegishli ma'lumotni yo'l foydalanuvchisini (avtomobil, piyoda, poezd...) o'ng tugmasini bosish va "Show parameter" ni tanlash orqali ko'rish mumkin.

Sumy dasturiy ta'minotida vizual parametrlarni kiriting va simulatsiyaga ta'sir o'tkazish tekhnologiyasi. Bu dasturiy ta'minotning muhim qismlaridan biri avtomobil trafikini boshqarish, yo'nlash va chekkalarni o'zgartirish, trafik miqdorini o'lchash, avtomobil tezligi faktorini sozlash va ko'p qator boshqa funktsiyalarni o'z ichiga oladi. Bu saviyali hulosa quyidagi asoslar asosida yaratilgan. Sumo gui orqali avtomobil trafikini boshqarish uchun sig'nal rejalari orasida almashish imkonini beradi. Maxsus dasturni o'chirish va ochish imkoniyatlari mavjud.

Yoʻlaklarni va chekkalarni oʻzgartirish, trafikni barcha avtomobillar uchun yopish yoʻli yoki chekni yopish qarorini qabul qilish, shuningdek, yoʻlaklarni qayta ochish imkoniyatlarini beradi.

Trafik miqdorini yuqori va pastga koʻpaytirish imkonini beradi. Bu sumo varianti uchun ishlaydi va har qanday transport vositalarining oʻlchashini ta'minlaydi.

Avtomobil tezligi faktorini sozlash: avtomobil tezligini sozlashga imkon beradi, bu esa avtomobilning g'alati bo'lishini yoki tezlashini ta'minlaydi.

Qayta yoʻnalish tashqi yoʻnalishlarini oʻrnatish: marshrutlarni bir-biridan farq qiladigan yoʻnalish oʻqlarini koʻrsatadi. Qayta yoʻnalishni tanlash va 100% ehtimollikni oʻrnatish imkonini beradi.

Avtotransport vositalarini ishga tushirish va toʻxtatish: sumo gui orqali avtomobilni ishga tushirish va toʻxtatish mumkin.

Detektorlarni faollashtirish: induksiya chiqlarini va lane joylarini bekor qilishni aniqlash imkonini beradi. Ular bilan svetofor ishini boshqarish mumkin.

Rejalashtirilgan oʻzaro ta'sirlar: parametrlarni dinamik ravishda oʻzgartirish, trafikni qoʻshish, avtomobil turlarini oʻzgartirish va boshqa funksiyalarni sinash imkonini beradi.

#### Foydalanilgan adabiyotlar:

- 1. Zheng, N., Cheng, Y., Cai, B., & Liu, W. (2018). "A Novel SUMO-GUI-Based Simulation Platform for Connected and Automated Vehicles in Mixed Traffic Flow." IEEE Access, 6, 25193-25207.
- 2. Chen, L., Li, Q., Huang, H., Chen, X., & Ma, Y. (2021). "A GUI-Based Simulation Tool for Vehicle Dynamics Based on SUMO." Applied Sciences, 11(4), 1664.

- 3. Yu, Q., Ma, W., & Sun, J. (2020). "SUMO-GUI-Integrated Microscopic Simulation System for Autonomous Vehicles." Journal of Advanced Transportation, 2020, 8837153.
- 4. Zhan, X., Shi, L., & Zuo, D. (2021). "A SUMO-GUI-Based Simulation Framework for Autonomous Vehicles in Urban Environment." IEEE Access, 9, 134085-134095.
- 5. Wang, C., Wang, J., Xie, D., & Chen, J. (2019). "Real-Time Traffic Simulation Based on SUMO and Unity3D." 2019 IEEE 3rd Information Technology, Networking, Electronic and Automation Control Conference (ITNEC), 2107-2111.